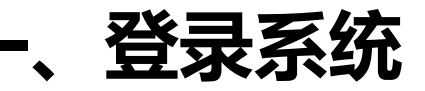

#### 进入上海对外经贸大学官网,找到一网通办入口;

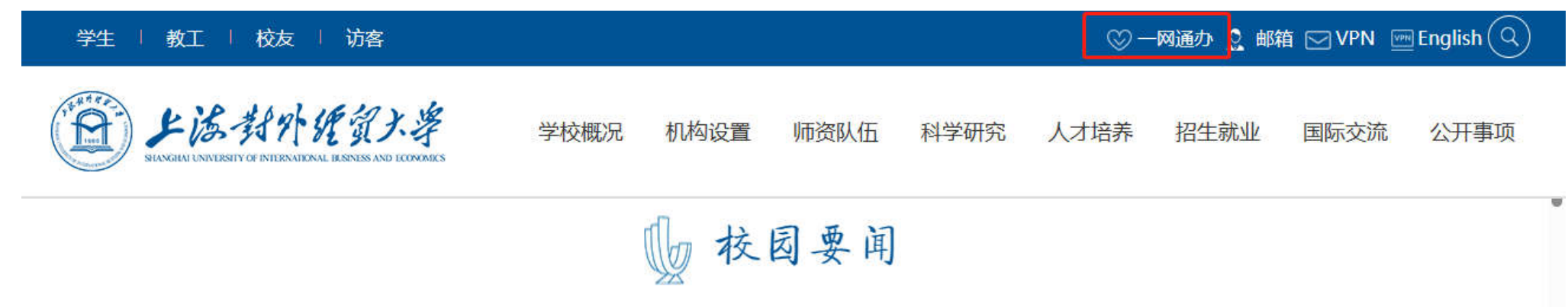

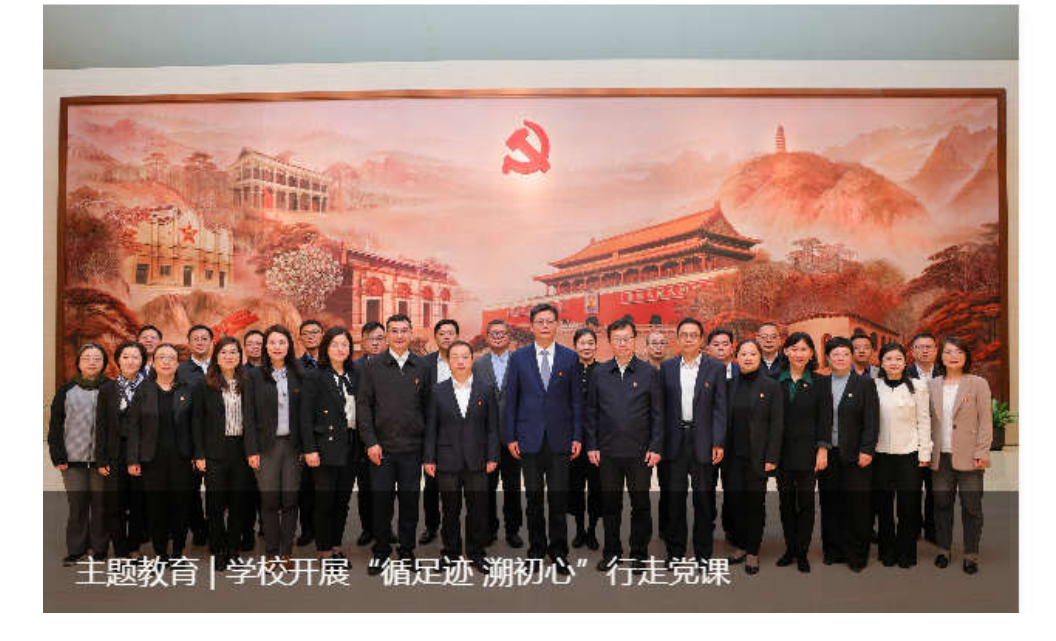

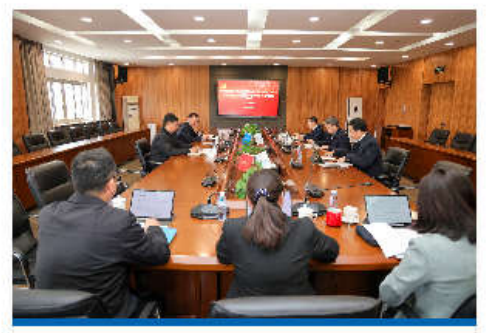

主题教育 | 学校党委聚焦"深刻把握习近平新时代中国特…

为扎实开展学习贯彻习近平新时代中国特色社会主义思想主题教育,4...

(1) 2023-04-27

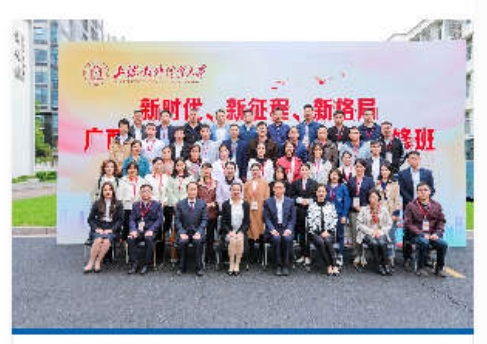

上经贸大举办中国(广西)自 由贸易试验区提升战略专题…

4月24日上午,上海对外经贸大学高级研修学院成功举办中国(广西)...

(1) 2023-04-26

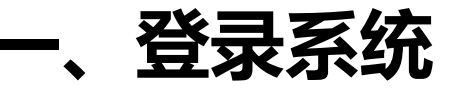

### 进入师生融合门户;

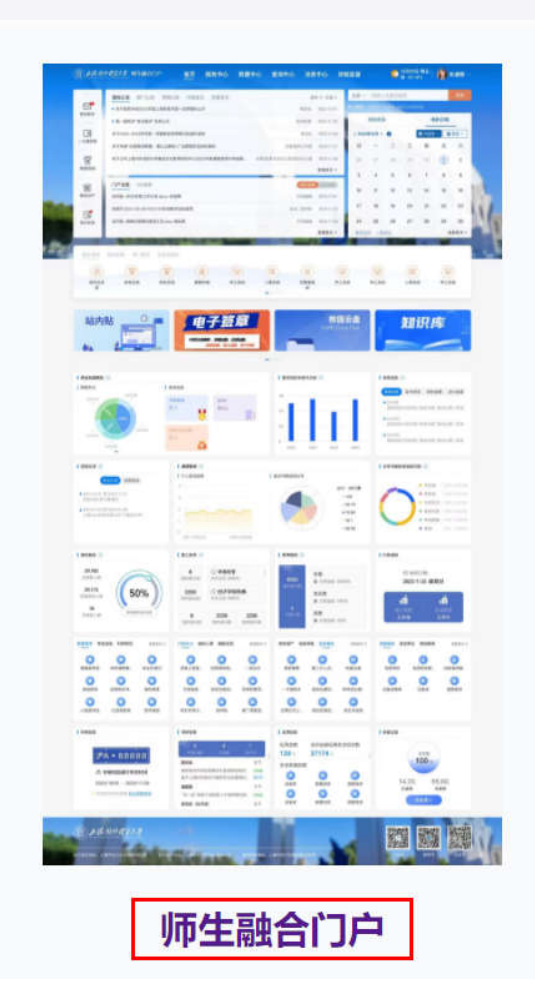

1

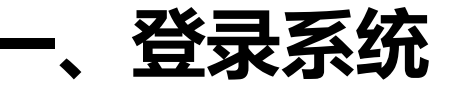

输入账号密码登录;

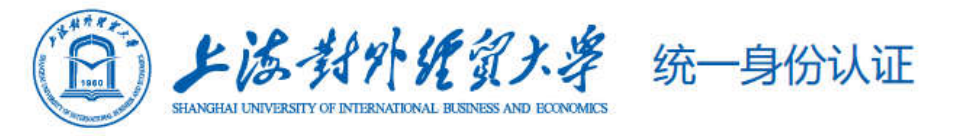

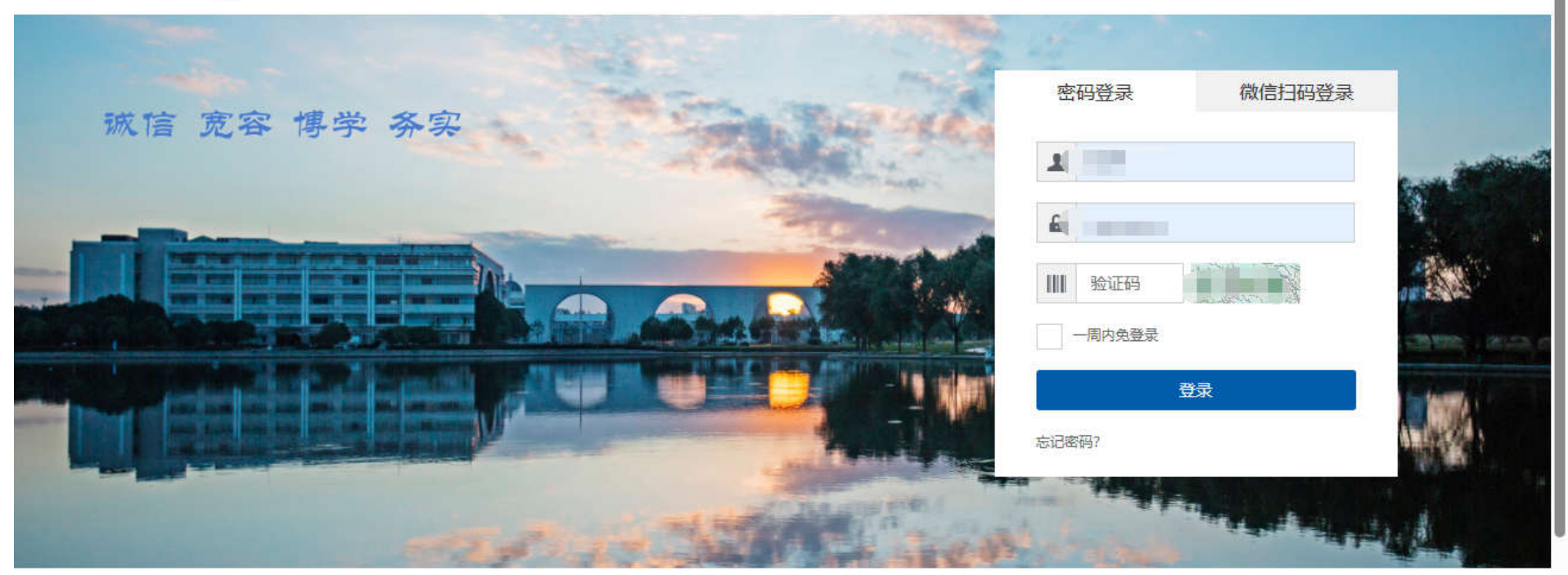

登录提示: 1.用户名为工号或者学号,初始密码为用户的身份证号后六位(如果无法登录,请联系信息技术中心)。 2 登录前可讲 \ \* **F 海对外经贸大学信息技术**文档"查看相关说明信息

一、登录系统

#### 找到"学生转专业报名"服务,点击进入;

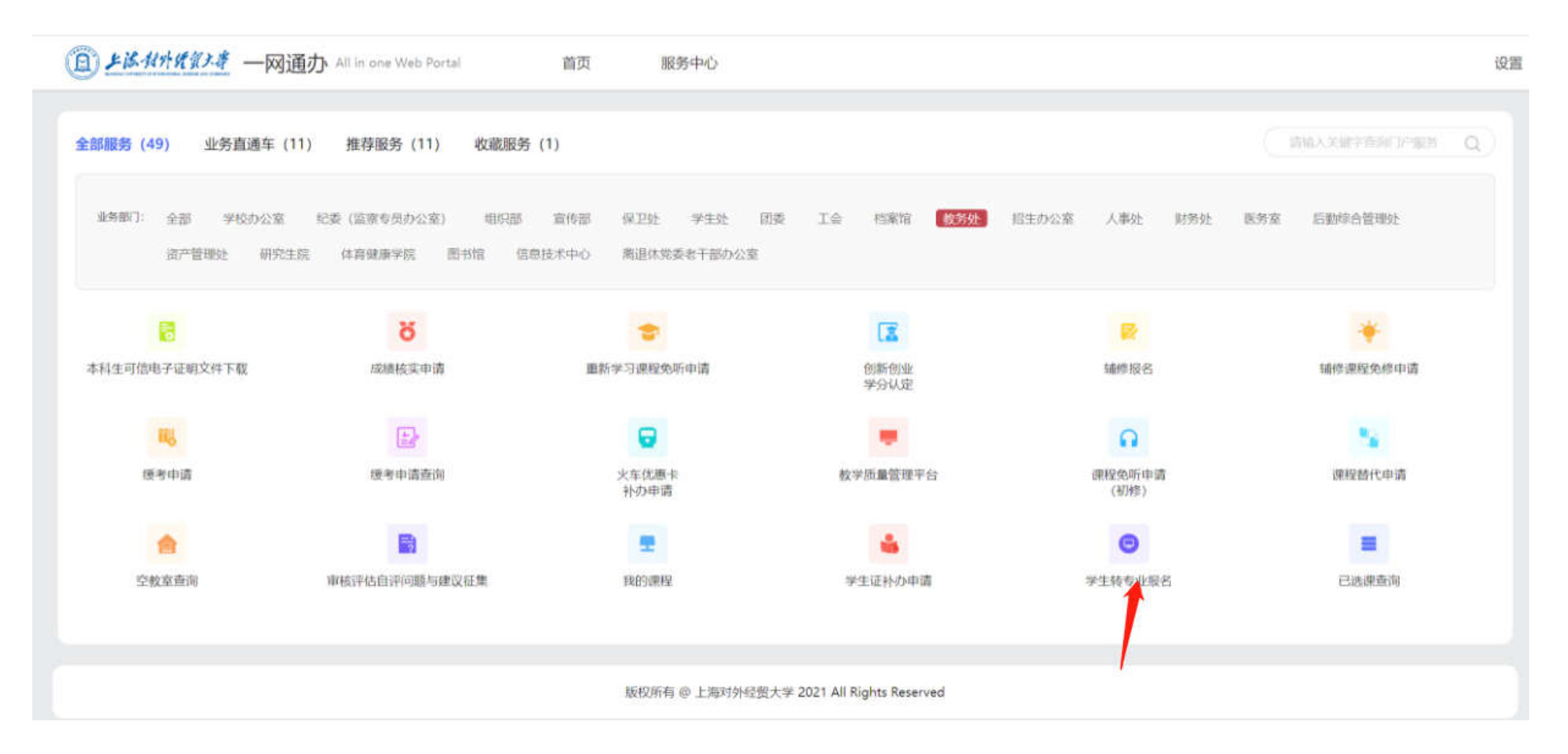

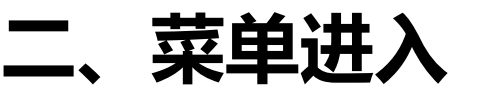

学生进入转专业菜单后,左上角查看学生转专业申请时间范围及录取时间范围,同时请仔细阅读转专业申请说明及转专业公告,点击"进入"查看申请页面;

|                                                                                                    |                                                                                                    | Q菜单搜索                                    | ☆ 0 (浮生・) ಧ 🤇 |
|----------------------------------------------------------------------------------------------------|----------------------------------------------------------------------------------------------------|------------------------------------------|---------------|
| 转专业申请                                                                                                    |                                                                                                    |                                          |               |
| 的当前位置: 学生全部服务 》 学籍 》 該专业申请 刷新<br>このまでは、の申請日期时间范围: 2023-04-25 00:00:00 至 2023-05-31 23:59:59<br>の申請日期时间范围: 2023-04-25 00:00:00 至 2023-09-21 23:59:59<br>2023-09-01 00:00:00 至 2023-09-21 23:59:59<br>2023-09-01 00:00:00 至 2023-09-21 23:59<br>2023-09-01 00:00:00 = 100<br>2023-09-01 00:00:00 = 100<br>2023-09-01 00:00:00 = 100<br>2023-09-01 00:00<br>2023-09-01 00:00<br>2023-09-01 00:00<br>2023-09-01 00:00<br>2023-09-01 00:00<br>2023-09-01 00:00<br>2023-09-01 00<br>2023-09-01 00<br>2023-00<br>2023-00<br>2023-00<br>2023-00<br>2023-00<br>2023-00<br>2023-00<br>2023-00<br>2023-00<br>2023-00<br>2023- | <ul> <li>✓ 转专业公告</li> <li>一、报名资格</li> <li>1.2022级全日制本科生</li> <li>2.第一学年(第一、二学期)考核平均约第二学期的期末考试,不得缓考)</li> <li>3.在校期间未受过处分</li> <li>4.非以特殊招生形式录取的学生</li> <li>5.满足所报专业的其他要求</li> <li>二、注意事项</li> <li>1.每人限报一个专业,转专业申请未</li> </ul> | 绩点达3.15及以上且无不及格成绩记录(申)<br>通过者不可再申请转入其他专业 | 青者必须参加原专业     |
|                                                                                                    | 进入                                                                                                    |                                          |               |

# 三、转专业申请

在转专业申请页面,学生可查看可选专业、专业接收人数、以及转专业条件,并可查看相关附件;符合条件的学生点击对应专业后方的"申请"按钮;

| ■ 菜単  | 教务管理信息系统<br>Exclational ACCEPTION ANALAGE OF CONTENT<br>EXCLATIONAL ACCEPTION ANALAGE OF CONTENT |        |                                                                                                    | Q菜单搜索                                   | ☆ 0 (学生・) ↓ | 0 |
|-------|--------------------------------------------------------------------------------------------------|--------|----------------------------------------------------------------------------------------------------|-----------------------------------------|-------------|---|
| 转专业   | Cx<br>申请                                                                                         |        |                                                                                                    |                                         |             |   |
| 您的当前位 | 置: 学生全部服务 》 学籍 》                                                                                 | 转专业申请  | l .                                                                                                    |                                         |             |   |
|       | ← 转专业甲请                                                                                          |        |                                                                                                    |                                         |             |   |
|       | 转专业申请                                                                                            |        |                                                                                                    |                                         |             |   |
|       | Q 输入搜索                                                                                           |        | 2自动判断可选专业                                                                                                    |                                         |             |   |
|       | 转入院系                                                                                             | 人数     | 转专业条件                                                                                                    | 附件                                      | 操作          |   |
|       | 人力资源管理(国际人力资源<br>管理方向)<br>转入院系:工商管理学院<br>转入专业方向:                                                 | 拟接受:2人 | <ol> <li>1.符合学校规定的转专业基本条件。</li> <li>2.已修读数学B级以上相关课程并通过考核,若<br/>修读数学C级相关课程的,则课程总评成绩须在<br/>85分以上。3.考核成绩:转专业学生的考核成绩<br/>由第一学年平均绩点和面试分数两部分,各占5<br/>0%,最后汇总考核成绩由高到低确定拟接收转<br/>入名单。3.英语较好。</li> </ol> | 2023年《上海对外经贸大学工商管理学院学生<br>转专业实施细则》.docx | 申请          |   |
|       | 会计学 (国际会计方向) 转入院系:会计学院 转入专业方向:                                                                   | 拟接受:3人 | 1.符合学校规定的申请条件<br>2.学分平均绩点高于3.53.考核方式为面试                                                                                                    | 上海对外经贸大学会计学院转专业实施细则<br>(试行)_docx        | 申请          |   |
|       | 审计学 (注册会计师方向)<br>转入院系:会计学院                                                                       | 拟接受:3人 | 1.符合学校规定的申请条件<br>2.学分平均绩点高于3.53.考核方式为面试                                                                                                    | 上海对外经贸大学会计学院转专业实施细则<br>(试行).docx        | 申请          |   |

# 三、转专业申请

#### 填写相关申请信息,联系电话必填,填写完成后点击提交按钮;

| ■ 菜単 | ▶ 教务管理信息系       | 统<br><sup>TREM</sup>                                      | Q菜单搜索        | む 🛛 (学生・) 🇅 🌔 |
|------|-----------------|-----------------------------------------------------------|--------------|---------------|
| 转专   | ○×<br>上申请       |                                                           |              |               |
| 您的当前 | ☆置: 学生全部服务 ≫ 学籍 | 》 转专业申请 刷新                                                |              |               |
|      | 考核方式            |                                                           |              |               |
|      | 考核程序            |                                                           |              |               |
|      | 面试安排            | 面试时间待定                                                    |              |               |
|      | 笔试安排            | 不安排笔试                                                     |              |               |
|      |                 |                                                           |              |               |
|      | 咨询时间            | 2023-05-04 13:53:51 ~ 2023-05-31 13:54:51                 |              |               |
|      | 咨询地点            | 博萃楼335室                                                   |              |               |
| 1    | 咨询电话            | 67703875                                                  |              |               |
|      | 异动原因*           | 优秀学生                                                      | ×            |               |
|      | 申请理由或备注         |                                                           |              |               |
|      | .0380           |                                                           | 0/300/       |               |
|      | 附件              | Select 文件                                                 | <b>日</b> 选择… |               |
| 1    |                 | 文件大小不大于2MB,文件棺式: png,jpg,pdf.doc.docx,xis,xisx,zip,rar,7z |              |               |
|      | 联系电话*           |                                                           |              |               |
|      | 邮箱              |                                                           |              |               |
|      | L               | 提交取消                                                      |              |               |
| 1    |                 |                                                           |              |               |

## 四、我的申请

完成提交后,学生可在"我的申请"中查看申请详情;同时,学生也可在此处取消自己的转专业申请,取消之后可发起新的申请;

| ■菜単   | <b>》</b> 教 | 务管理信息系统                                    |                                             |                       | Q菜单搜索 | û 9 (¥±-) o 🌔 |  |
|-------|------------|--------------------------------------------|---------------------------------------------|-----------------------|-------|---------------|--|
| 转专业   | ⊖×<br>Ł申请  |                                            |                                             |                       |       |               |  |
| 您的当前位 | 位置: 学生全    | 部服务》 学籍》 转专业申请 刷新                          |                                             |                       |       |               |  |
|       | ← \$       | 转业申请                                       |                                             |                       |       |               |  |
|       | 转专业申请      | 我的申请                                       |                                             |                       |       |               |  |
|       | り取消        | 師请 ⊖打印 ●详情                                 |                                             |                       |       |               |  |
|       |            | 申请转入专业                                     | 申请转入信息                                      | 面试、笔试安排               |       | 是否录取          |  |
|       | 0          | 人力资源管理 (国际人力资源<br>管理方向)<br><sup>第1志愿</sup> | 转入年级:2022<br>转入院系: <b>工商管理学院</b><br>转入专业方向: | 面试安排:面试待定<br>笔试安排:不安排 |       | 暂无录取结果        |  |